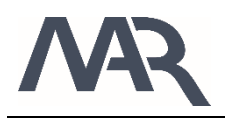

# **PMS.Cliptest QuickStart**

Ten steps guide to start tests

- 1. Install PMS.Cliptest
- 2. Open PMS.Cliptest.ServiceConfigurator (Windows Start Menu)
- 3. Enable Expert View in PMS.Cliptest.ServiceConfigurator

| ٦ | Service<br>Connection | ()<br>About        | <b>X</b><br>Exit |      | Expert |
|---|-----------------------|--------------------|------------------|------|--------|
|   |                       | LOG-/DEBUG PRESET  | S                |      |        |
|   |                       | Log Path           | C:\Temp          | Open |        |
|   |                       | Min Log Priority   | Information      | •    |        |
|   |                       | EXPORT TRACEABILIT | y data           |      |        |
|   |                       | Enable Export      |                  |      |        |
|   |                       | Export Folder      |                  |      |        |
|   |                       | MASTER DATA BACKU  | IP               |      |        |
|   |                       | Backup Folder      | C:\Temp          |      |        |
|   |                       | ○ INTERFACES AND   | PORTS            |      |        |
|   |                       |                    |                  |      |        |

figure 1: PMS.Cliptest.ServiceConfigurator – Menu switch Simple/Expert View

#### 4. Select DemoBackend

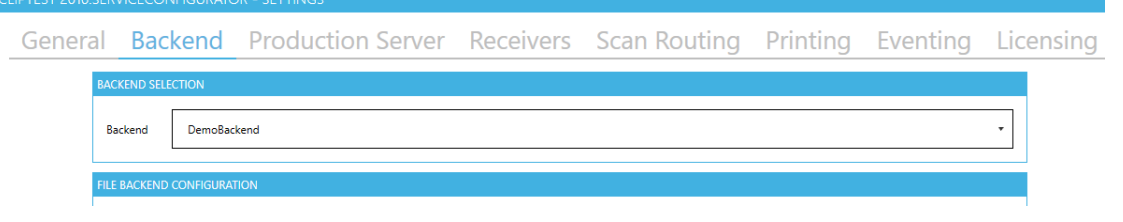

figure 2: PMS.Cliptest.ServiceConfigurator – Backend select DemoBackend

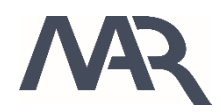

5. Add Demo License (received from MAR GmbH) by following wizard

| The mena Tribucen rest 2010.5ER rescond to Rest in Res                              | 🦢 Licensing Wizard                  |                                                                          |                                                                                                    | ×                                                                                      | ~         |
|-------------------------------------------------------------------------------------|-------------------------------------|--------------------------------------------------------------------------|----------------------------------------------------------------------------------------------------|----------------------------------------------------------------------------------------|-----------|
| General Backend Production                                                          |                                     | To proceed the software module<br>Please fill in you<br>order, and proce | activation procedure, you have to generate yo<br>ir <b>ricense keys</b> for each <b>module</b> , which you l<br>ad after entering all license keys by clicking <i>Ne</i> ; | our unique <b>installation id</b> of each<br>have got in reply on your software<br>xt. | 9         |
| Type Module Name                                                                    | ✓ Welcome                           | Module:<br>License kev:                                                  | PMS.Cliptest.Demo                                                                                                    | •                                                                                      |           |
| PMS.Cliptest.ViewClient                                                             | Licensing Data                      |                                                                          | Add Module                                                                                                    | Remove Module                                                                          |           |
| PMScliptest.ViewClient PMS.Cliptest.ViewClient PMS.Cliptest.ViewClient              | Product Activation                  | MODULE<br>PMS.Cliptest.Der                                               | LICENSE ID<br>0000-0000-0000                                                                                                    |                                                                                        |           |
| PMS.Cliptest.ViewClient                                                             | Finish                              |                                                                          |                                                                                                    |                                                                                        |           |
| PMS.Cliptest.MasterDataExtension                                                    |                                     |                                                                          |                                                                                                    |                                                                                        |           |
|                                                                                     |                                     | Cancel                                                                   |                                                                                                    | Previous Next                                                                          |           |
|                                                                                     |                                     | Add License                                                              |                                                                                                    |                                                                                        |           |
|                                                                                     |                                     |                                                                          |                                                                                                    | Save                                                                                   | X Discard |
| Configuration readed from CityrogramData(MAR GmbHtPMS)Cliptest 2016(PMS)Cliptest 20 | rroservice\PMS.cliptestr2016.Servic | cesettings                                                               |                                                                                                    |                                                                                        | 20.3.2.0  |

figure 3: PMS.Cliptest.ServiceConfigurator – Add Demo License

- 6. Save Settings
- 7. Open PMS.Cliptest.ViewClient (Windows Start Menu)
- 8. Open Settings Menu (Top Left Corner) and select Monitor Layout

|                 | ST 2016.VIEWCLIENT - SET I |          |               |         |                |             |
|-----------------|----------------------------|----------|---------------|---------|----------------|-------------|
| General         | Processing                 | Scanners | Scancodes     | Monitor | Display        | Printing    |
| ERATOR HEADER   | R                          |          |               |         |                |             |
| Default Header  |                            |          |               |         |                | •           |
| NITOR LAYOUTS   | 5                          |          |               |         |                |             |
| Select Monitor  | Monitor 1                  |          |               | •       | P Identify Mon | itors       |
| elect Layout    | 2 Columns Layout           |          |               | •       | 💼 Clear Iayo   | ut          |
| OUT PREVIEW     |                            |          |               |         |                |             |
| enderNumbe      | INDIVIDUATING              |          | rderType      |         |                | MARINE UND  |
| Board BR001     |                            | R        | esult NIO     |         | ///            | Restox anex |
| LED T X T Y T   |                            |          | LED T X T Y T |         |                | i           |
| 238 N 35        |                            |          | 238 N 35      |         |                |             |
| 10 G 35         |                            |          | 10 G 35       |         |                |             |
| <b>⊻</b> Import | ▲ Export                   |          |               |         | Save           | X Discard   |

figure 4: PMS.Cliptest.ViewClient – Select Monitor Layout

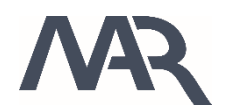

#### 9. Type "BRDemo" (followed by Enter) to perform Board Scan

| OrderNumber          | OrderType  | MARINE- UND<br>AUTOMATISIERUNGSTECHNI<br>ROSTOCK GMBH |   |
|----------------------|------------|-------------------------------------------------------|---|
| Board                | Result NIO | <u>.</u>                                              | : |
| LED X Y X Y Y Y      |            |                                                       |   |
| Please scan to start | BRDemo     |                                                       |   |

figure 5: PMS.Cliptest.ViewClient – Operator Window Board Scan

#### 10. Type "4Demo" (followed by Enter) to perform Order Scan

| THE PROJUCTION         | ST 2010. VIEWCEIENT - ONKINOWIN |            |       |           | -                                                      |
|------------------------|---------------------------------|------------|-------|-----------|--------------------------------------------------------|
| OrderNur               | mber                            | OrderType  |       |           | MARINE- UND<br>AUTOMATISIERUNGSTECHNIK<br>ROSTOCK GMBH |
| Board                  |                                 | Result NIO |       | / ٧٦      |                                                        |
| LED T X                | 7 Y 7                           |            |       |           |                                                        |
|                        |                                 |            |       |           |                                                        |
|                        |                                 |            |       |           |                                                        |
|                        |                                 |            |       |           |                                                        |
| Please scan to start   |                                 |            | 4Demo |           |                                                        |
| Test Duration 00:00:00 |                                 |            |       | Remaining | 00:00:00 Idle 20.3.2.0                                 |

figure 6: PMS.Cliptest.ViewClient – Operator Window Order Scan

#### OrderNumber 4Demo OrderType 4Demo NGSTECHNIK Result NIO Board BRDemo T X γY ŢΥ TX T Please scan to start Test Duration 00:10:00 Remaining 00:09:56 Ru 20.3.2.0 nina

### 11. Cliptest is running – enjoy

figure 7: PMS.Cliptest.ViewClient – Operator Window Running Cliptest

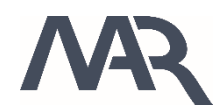

## 12. Start Emptytest by typing "LEBRDemo" (followed by Enter)

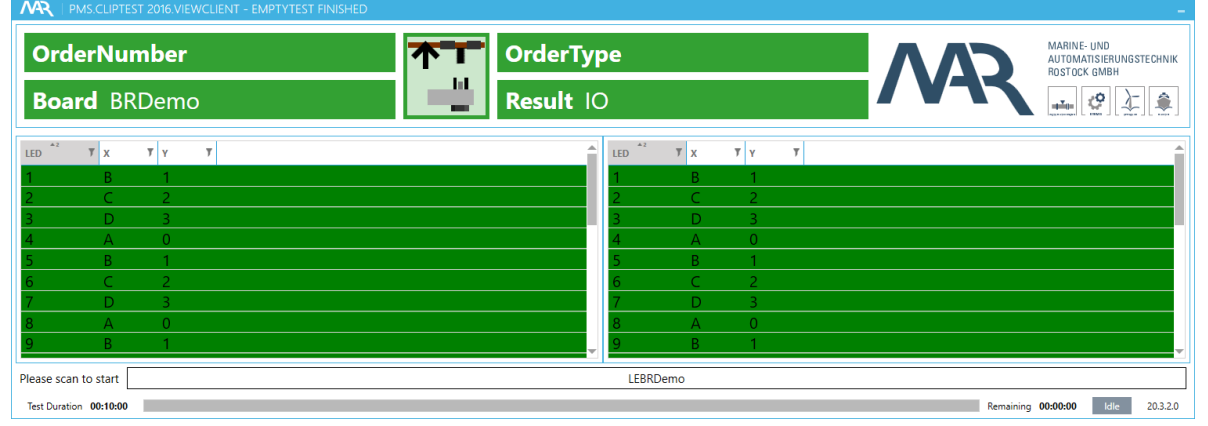

figure 8: PMS.Cliptest.ViewClient – Operator Window Board Scan with Emptytest Prefix